## SOLICITAR CERTIFICADO ELECTRÓNICO A TRAVÉS DEL AYUNTAMIENTO DE COSLADA

1. Picad en el siguiente enlace (*el enlace está disponible en la página web del Ayuntamiento/trámites electrónicos/obtener certificado digital con el Ayuntamiento de Coslada*):

https://secure.camerfirma.com/solicitudes\_status/solicitud\_1.php?co dpro=OZYV61OT&num\_perfil=60

Primero genera una presolicitud, una vez cumplimentada os llegará un mail de camerfirma para la confirmación de la solicitud.

**Importante:** guardar el código de descarga que dan al confirmar la solicitud.

2. Personarse en las oficinas de registro o en el archivo municipal con el DNI y una copia del mismo, para que validen la solicitud.

## DESCARGAR EL CERTIFICADO ELECTRÓNICO

Recibiremos un mail de Camerfirma con un enlade para descargar el certificado electrónico. Seguiremos las instrucciones de descarga. Al acceder a la página de descarga nos pedirá el código de descarga que nos dieron al solicitar el certificado.

Importante: Debemos fijarnos en que carpeta de nuestro ordenador vamos a descargar el certificado.

Una vez descargado, procedemos a instalarlo.

## INSTALAR CERTIFICADO ELECTRÓNCICO

1. Seleccionamos el archivo del certificado que hemos descargado. Picamos con el botón derecho del ratón encima de nuestro certificado electrónico (es un icono con un sobre y una llave). Se abre un desplegable y seleccionamos la primera opción "**INSTALAR PFX**".

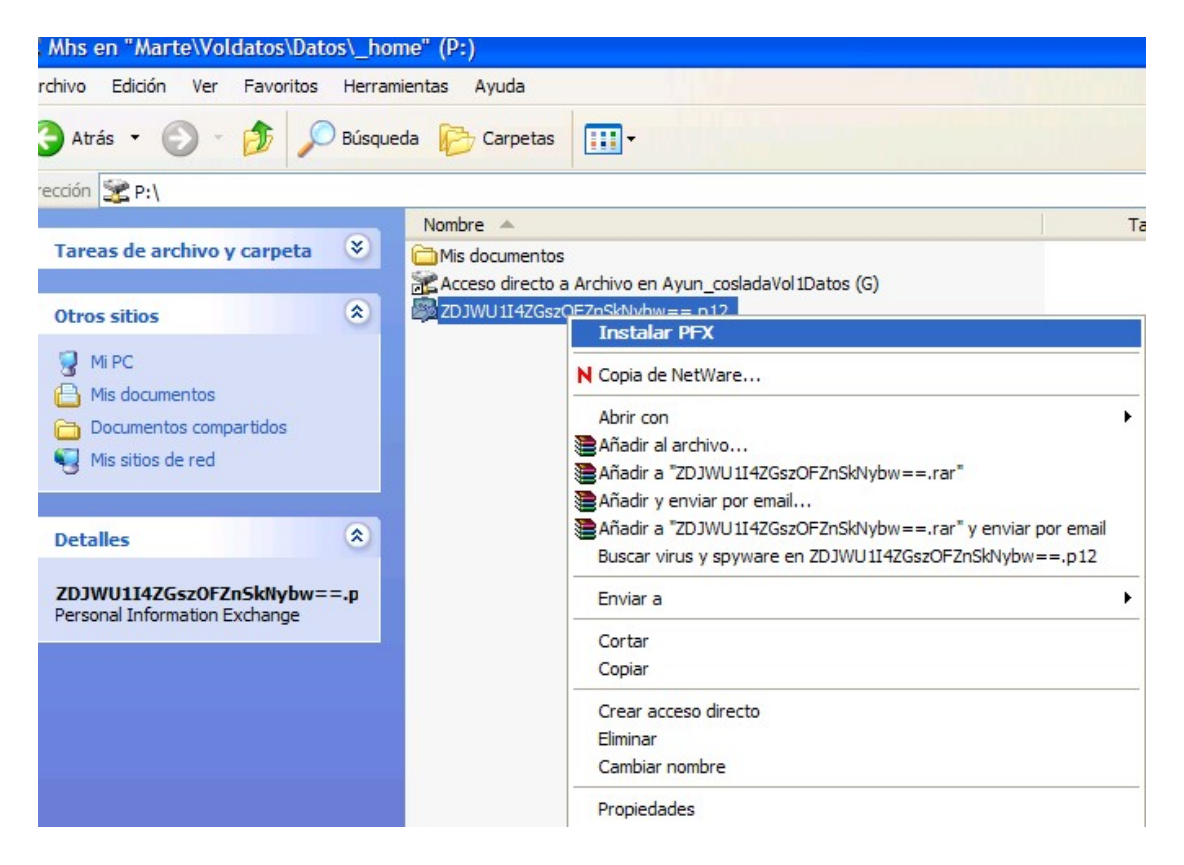

2. Se nos abre un asistente para la instalación de certificados. Picamos en "Siguiente".

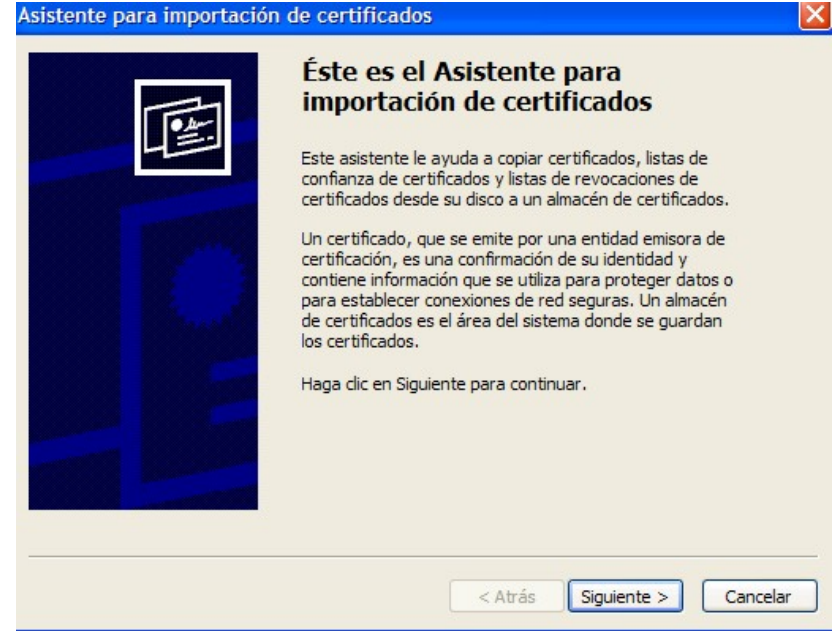

3. En la siguiente pantalla del asistente nos aparece seleccionado el certificado que vamos a instalar, así que simplemente tenemos que picar nuevamente en la opción de "**Siguiente**"

| Archivo pa | ara importar            |                     |                     |           |  |
|------------|-------------------------|---------------------|---------------------|-----------|--|
| Especifi   | ique el archivo que des | sea importar.       |                     |           |  |
| Nombre     | e de archivo:           |                     |                     |           |  |
| P:\ZD.     | JWU 114ZGszOFZnSkNy     | ybw==.p12           |                     | Examinar  |  |
| Está       | ndar de sintaxis de cif | rado de mensajes    | : certificados PKCS | #7 (.P7B) |  |
| Alma       | acén de certificados er | n serie de Microsof | t (.SST)            |           |  |
|            |                         |                     |                     |           |  |
|            |                         |                     |                     |           |  |
|            |                         |                     |                     |           |  |
|            |                         |                     |                     |           |  |
|            |                         |                     |                     |           |  |

4. En la siguiente ventana del asistente nos piden una contraseña. Iremos al correo electrónico donde habremos recibido un mail de camerfirma con las contraseñas de nuestro certificado. Encontramos un PIN (la que tenemos que poner en el campo contraseña) y un PUK por si en algún momento tenemos que revocar el certificado electrónico. Estas claves debemos conservarlas.

Introducimos el PIN en el campo "Contraseña" y damos a siguiente.

| tente para importación de certificados                                                                                                    |             |
|----------------------------------------------------------------------------------------------------|-------------|
| ontraseña                                                                                                    |             |
| Para mantener la seguridad, la clave privada se protege con una contraseña                                                                                                    | э.          |
| Escriba la contraseña para la clave privada.                                                                                                    |             |
| Contraseña:                                                                                                    |             |
|                                                                                                    |             |
|                                                                                                    |             |
| Habilitar protección segura de claves privadas. Si habilita esta opción,<br>avisará cada vez que la clave privada sea usada por una aplicación.                                                                                                    | se le       |
| <ul> <li>Habilitar protección segura de daves privadas. Si habilita esta opción, avisará cada vez que la dave privada sea usada por una aplicación.</li> <li>Marcar esta dave como exportable. Esto le permitirá hacer una copia seguridad de las daves o transportarlas en otro momento.</li> </ul>          | se le<br>de |
| <ul> <li>Habilitar protección segura de daves privadas. Si habilita esta opción,<br/>avisará cada vez que la dave privada sea usada por una aplicación.</li> <li>Marcar esta dave como exportable. Esto le permitirá hacer una copia<br/>seguridad de las claves o transportarlas en otro momento.</li> </ul> | se le<br>de |
| <ul> <li>Habilitar protección segura de claves privadas. Si habilita esta opción, avisará cada vez que la clave privada sea usada por una aplicación.</li> <li>Marcar esta clave como exportable. Esto le permitirá hacer una copia seguridad de las claves o transportarlas en otro momento.</li> </ul>      | se le<br>de |

5. En esta pantalla dejamos la opción que aparece por defecto y damos a "Siguiente"

| macén de certificados                                   |                                                                                         |
|---------------------------------------------------------|-----------------------------------------------------------------------------------------|
| s almacenes de certificados                             | son áreas del sistema donde se guardan los certificados.                                |
| Windows puede selecciona<br>posible especificar una ubi | ar automáticamente un almacén de certificados, o bien es<br>cación para el certificado. |
| <ul> <li>Seleccionar automáti</li> </ul>                | camente el almacén de certificados en base al tipo de certificado                       |
| O Colocar todos los cer                                 | tificados en el siguiente almacén                                                       |
| Almacén de certifica                                    | ados:                                                                                   |
|                                                         | Examinar                                                                                |
|                                                         |                                                                                         |
|                                                         |                                                                                         |
|                                                         |                                                                                         |
|                                                         |                                                                                         |
|                                                         |                                                                                         |
|                                                         |                                                                                         |
|                                                         | Atrás Siguiente > Canc                                                                  |

6. En esta última pantalla picamos "Finalizar"

|      | inalización del Asisten<br>nportación de certifica                     | ite para<br>ados                         |
|------|------------------------------------------------------------------------|------------------------------------------|
| Hace | a completado con éxito el Asistente pa<br>rtificados.                  | ara importación de                       |
|      | Almacén de certificados seleccionado<br>Contenido<br>Nombre de archivo | Determinado de fo<br>PFX<br>P:\MARTA.pfx |
|      | <b>(</b>                                                               | >                                        |

7. A continuación nos aparece una pantalla para configurar la seguridad de nuestro certificado electrónico. Picamos en la opción "Nivel de seguridad" y se nos abre otra pantalla donde debemos marcar como nivel de seguridad la opción "Alto". A continuación damos a "Siguiente"

| mportando una    | nueva clave privada de intercambio 🛛 🔀                                                                                                    |  |
|------------------|----------------------------------------------------------------------------------------------------|--|
| Un<br>Cla<br>Niv | na aplicación está creando un elemento protegido.<br>ave privada de CryptoA<br>ivel de seguridad: medio Nivel de seguridad                                                                                                    |  |
|                  | Aceptar Cancelar Detalles                                                                                                    |  |
|                  | Importando una nueva clave privada de intercambio         Importando una nueva clave privada de intercambio         Seleccione un nivel de seguridad apropiado para este elemento.         Importando una nueva clave privada de intercambio         Seleccione un nivel de seguridad apropiado para este elemento.         Importando una contraseña cuando la información vaya a utilizarse.         Importando una contraseña cuando la información vaya a utilizarse. |  |
|                  | < Atrás Siguiente > Cancelar                                                                                                    |  |

8. Para finalizar nos pide que introduzcamos una contraseña, en este caso se trata de una contraseña que debemos elegir nosotros y que es la que nos pedirá cada vez que utilicemos el certificado electrónico. Escribimos la contraseña elegida, la repetimos en el campo confirmar y por ultimo damos a finalizar y terminamos con el proceso de instalación del certificado.

| Importando una nueva | a clave privada de intercambio                                                                                                    | ×   |
|----------------------|----------------------------------------------------------------------------------------------------|-----|
| Importando una nueva | a clave privada de intercambio         Crear una contraseña para proteger este elemento.         Crear una contraseña para este elemento.         Contraseña para:         Contraseña:         Confimar: |     |
|                      | < Atrás Finalizar Cance                                                                                                    | lar |